## Portal para padres/estudiantes – Cómo encontrar el puntaje de pruebas

- 1. Vaya a la página de internet <u>polkschoolsfl.com</u>
  - a. Padres: Seleccione padres (Parents) y luego el portal para padres (Parent Portal).
  - b. Estudiantes: Seleccione estudiantes (Students) y luego el portal para estudiantes (Student Portal).
- 2. Entre al el Portal para Padres/Estudiantes. Este paso es solo para estudiantes, una vez que el estudiante entre al Portal de Estudiante, vaje a paso 9.
  - a. Padres, si no conoce su nombre de usuario y contraseña, favor de comunicarse con la oficina principal de la escuela de su estudiante.
  - b. Estudiantes, el nombre de usuario y contraseña es el mismo que utilizas en la escuela.
- 3. En el lado izquierdo de la pantalla, podrá ver el nombre de su(s) estudiante(s).

| Ð         | POLK COUNTY<br>PUBLIC SCHOOLS Port | al 0 |  |  |  |  |  |
|-----------|------------------------------------|------|--|--|--|--|--|
| *         | Portal                             |      |  |  |  |  |  |
| 0         | School Information                 |      |  |  |  |  |  |
| ¢         | Preferences                        |      |  |  |  |  |  |
| <b>**</b> | Calendar                           |      |  |  |  |  |  |
| 79        | Lunch Account                      |      |  |  |  |  |  |
|           | Library                            |      |  |  |  |  |  |
|           | Schoology                          |      |  |  |  |  |  |
|           | DELTA Dual Enrollmen               | t    |  |  |  |  |  |
| Ľ         | Forms                              | <    |  |  |  |  |  |
|           | Noah                               | ~    |  |  |  |  |  |
| Child     | Info Class Schedule                |      |  |  |  |  |  |
| 0.11      |                                    |      |  |  |  |  |  |

4. Seleccione él o la estudiante para ver la información correspondiente y seleccione el historial de pruebas (Test History).

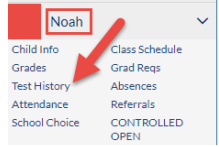

- 5. Las pruebas completadas se enlistarán con el nombre de la prueba (Test), fecha de administración (Administration Date), año escolar (School Year) y grado escolar (Grade Level).
- 6. Seleccione el triángulo gris para ver información más detalla para una prueba específica.

| Demographic      | Schedule       | Grades | Absences | Test History | Grad                |             |       |
|------------------|----------------|--------|----------|--------------|---------------------|-------------|-------|
| 22 Test Adminis  | trations       |        |          |              |                     |             |       |
| Test             |                |        |          |              | Administration Date | School Year | Grade |
| FSA ELA (FSA)    |                |        |          |              | May 15, 2019        | 2018-2019   | 10    |
| Advanced Placeme | ent Test (APT) |        |          | •            | May 10, 2019        | 2018-2019   | 10    |

7. Un cuadro de información detallada aparecerá con el nombre y la materia de la prueba. Aquí se reporta la puntuación de escala (Scale Score) y el nivel de rendimiento (Achievement Level). Esta pantalla también le presenta el total de puntos posibles (Points Possible) así como el número de puntos obtenidos (Raw Score).

| o fest rarts                    |                      |                                               |                           |                   |                             |                            | 17.64                   |
|---------------------------------|----------------------|-----------------------------------------------|---------------------------|-------------------|-----------------------------|----------------------------|-------------------------|
| Title                           | Raw<br>Score<br>(RS) | Scale Score (Expanded<br>Standard Score) (SS) | Achievement<br>Level (AL) | Pass/Fail<br>(PF) | Developmental<br>Score (DS) | Points<br>Possible<br>(PP) | Percentile<br>Rank (PR) |
| FSA ELA Reading Total Raw Score | 48                   | 365                                           | 4                         |                   |                             |                            |                         |
| Key Ideas and Details           | 11                   |                                               |                           |                   |                             | 15                         |                         |
|                                 |                      |                                               |                           |                   |                             |                            |                         |

8. Si le interesa ver el reporte individual del estudiante (ISR) para una prueba específica, seleccione "Portal" del lado izquierdo de la pantalla.

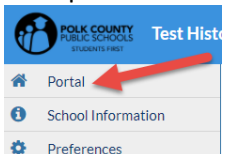

9. En la columna del medio, verá el nombre de su estudiante. Seleccione el botón Florida Statewide Assessments. Luego podrá seleccionar la Administración y la Prueba para ver el Informe individual del estudiante correspondiente.

| Noah              |             |                  |         |                                  |
|-------------------|-------------|------------------|---------|----------------------------------|
| Discove           | ery Academy | of Lake Alfred ( | 1961)   |                                  |
| des               | News        | Planner          | Reports | Florida<br>Statewide Assessments |
| 10/24<br>10:50 AM | Report      | Card             |         |                                  |
| Missio            |             | -                | -       |                                  |